## **HAC – Home Access Center Registration**

Make sure you have a valid email address in the district student information system. If you need to update or add an email address, please contact your students building Secretary to update.

To register for HAC – Home Access Center go to: <u>www.sdst.org</u>

Select – Resources

Select – Parents (students can select Parents too)

Select – Home Access Center

Select – Click Here to Register for HAC (at the bottom just above (Sign in)

Fill out this information with your first name, last name. Make sure the spelling is correct and as we have it in our student information system. Make sure you are using the City and Zip Code that is in our student information system for you. If you are having issues with address you can verify with the building Secretary.

|                                                                                   |                                                                                   | HomeAccess | × | + | - | ٥ | ×  |
|-----------------------------------------------------------------------------------|-----------------------------------------------------------------------------------|------------|---|---|---|---|----|
| $\leftrightarrow$ $\rightarrow$ C $($ esp41pehac.eschoolplus.powerschool.com/Home | Access/Content/Register/Default2.aspx?SiteCode=sftlive                            |            |   | ☆ |   |   |    |
|                                                                                   |                                                                                   |            |   |   |   |   | >> |
|                                                                                   |                                                                                   |            |   |   |   |   |    |
|                                                                                   |                                                                                   |            |   |   |   |   |    |
|                                                                                   |                                                                                   |            |   |   |   |   |    |
|                                                                                   | Home Access Center User Registration Select a District: Springfield Township Live |            |   |   |   |   |    |
|                                                                                   | First Name:*                                                                      |            |   |   |   |   |    |
|                                                                                   | Last Name:"<br>City:*                                                             |            |   |   |   |   |    |
|                                                                                   | Zip Code:*                                                                        |            |   |   |   |   |    |
|                                                                                   | Register                                                                          | J          |   |   |   |   |    |
|                                                                                   |                                                                                   |            |   |   |   |   |    |

Once you enter all the information above you will go to this:

Please fill out the requested information.

|                                                                                                    | ×                                                                                                    | HomeAccess                                                                                      | ×                                                                                  | +                                                                                                    | - 0                                                     | >                     |
|----------------------------------------------------------------------------------------------------|----------------------------------------------------------------------------------------------------|-------------------------------------------------------------------------------------------------|------------------------------------------------------------------------------------|----------------------------------------------------------------------------------------------------|---------------------------------------------------------|-----------------------|
| → C  a esp41pehac.eschoolplus.powerschool.com/HomeAcce                                                                                                    | ess/Content/Register/Confirm.aspx                                                                                                    |                                                                                                 |                                                                                    | ☆                                                                                                    |                                                         |                       |
|                                                                                                    |                                                                                                    |                                                                                                 |                                                                                    |                                                                                                    |                                                         |                       |
|                                                                                                    |                                                                                                    |                                                                                                 |                                                                                    |                                                                                                    |                                                         |                       |
|                                                                                                    |                                                                                                    |                                                                                                 |                                                                                    |                                                                                                    |                                                         |                       |
|                                                                                                    |                                                                                                    |                                                                                                 |                                                                                    |                                                                                                    |                                                         |                       |
| Home Access Center User Registration                                                                                                    |                                                                                                    |                                                                                                 |                                                                                    |                                                                                                    |                                                         | -                     |
| lease enter the username you wish to use when logging in to Home Access Center                                                                                                    | r. An email will be sent to the email address the district                                                                                                    | t has on record for you with                                                                    | further instruction on crea                                                        | ating your new Home Access Passy                                                                                         | vord.                                                   | _                     |
| sername:                                                                                                    |                                                                                                    |                                                                                                 |                                                                                    |                                                                                                    |                                                         |                       |
| compose 2 challenge questions and provide appropriate answers                                                                                                    |                                                                                                    | Answore                                                                                         |                                                                                    |                                                                                                    |                                                         |                       |
|                                                                                                    |                                                                                                    |                                                                                                 |                                                                                    |                                                                                                    |                                                         |                       |
|                                                                                                    |                                                                                                    |                                                                                                 |                                                                                    |                                                                                                    |                                                         |                       |
|                                                                                                    |                                                                                                    |                                                                                                 |                                                                                    |                                                                                                    |                                                         |                       |
|                                                                                                    | Terms of Use                                                                                                    |                                                                                                 |                                                                                    |                                                                                                    |                                                         |                       |
| The Home Access Center portal is provided to students and parents to facilitate be<br>responsible, self-directed and productive through a high performing, unlifed and all<br>state and federal laws. Abuse of this portal and of the information contained within | etter communication and cooperation between home a<br>ligned learning community. The use of this portal is gor<br>i it could result in a suspension of access privileges ar | and school pursuant to our o<br>verned by the District's Acc<br>id civil or criminal penalties. | core mission to ensure that<br>aptable Use Policy, other<br>Should you have any qu | at all students are high achieving, so<br>relevant policies governing the Dist<br>estions, please contact the District's | ocially and ethic<br>rict and applical<br>Technology Of | ally<br>ble<br>ffice. |
|                                                                                                    | Privacy Policy                                                                                                    |                                                                                                 |                                                                                    |                                                                                                    |                                                         |                       |
| The information contained in this portal is privileged and confidential. If you are not                                                                                                    | t the intended recipient, you are hereby notified that a<br>v your school or the District's Technology Office. Than                                                         | ny unauthorized disclosure,<br>k you                                                            | copying, distribution or ta                                                        | aking of any action in reliance on th                                                                                    | e contents is str                                       | rictly                |
| prohibited. If you have access to this information in error, please immediately notify                                                                                                    | , , , , ,, ,, ,                                                                                                    |                                                                                                 |                                                                                    |                                                                                                    |                                                         |                       |

Create a username.

Create 2 Challenge questions that you will know the answer to and add the answer in the answer field. Click Finish.

This will be the next screen you will see:

|                                                                                                    | HomeAccess                                                        | ×                      | +                           | -                             | ٥                        |           |
|----------------------------------------------------------------------------------------------------|-------------------------------------------------------------------|------------------------|-----------------------------|-------------------------------|--------------------------|-----------|
| C                                                                                                    |                                                                   |                        | ☆                           |                               |                          |           |
|                                                                                                    |                                                                   |                        |                             |                               |                          |           |
|                                                                                                    |                                                                   |                        |                             |                               |                          |           |
|                                                                                                    |                                                                   |                        |                             |                               |                          |           |
|                                                                                                    |                                                                   |                        |                             |                               |                          |           |
| Home Access Center User Registration                                                                                                    |                                                                   |                        |                             |                               |                          |           |
| At Springfield Township School District, we truly believe our parents are our partners in the education of our students. To this end we have made available Home Accea<br>registration, attendance, report card, progress report, classwork, and scheduling information. Thank you for registering. A message has been sent to the email address th<br>your password and log in to the system. | ss Center. Home Access Cente<br>le district has on record. Please | r (HAC) e<br>follow th | nables you<br>e instruction | to view your<br>ns in the ema | student's<br>ail to crea | 's<br>ate |
|                                                                                                    |                                                                   | _                      | _                           | _                             | _                        | 1         |

|           |                                                       |   | M Home Access Center R × K HomeAccess × +                                                                                                    | -            | ٥      | ×        |
|-----------|-------------------------------------------------------|---|----------------------------------------------------------------------------------------------------|--------------|--------|----------|
|           |                                                       |   |                                                                                                    |              |        | • •<br>» |
| =         | M Gmail                                               | ٩ | Search mail                                                                                                    | 0            |        |          |
| +         | Compose                                               | ÷ | Image: Image of the transformation of the transformation of the transformatio of the transformation of the transformation of the t | <            | >      | \$       |
|           | Inbox 1                                               |   | Home Access Center Registration Index ×                                                                                                    |              | ē      | ß        |
| * 0 > 2 + | Starred<br>Snoozed<br>Sent<br>Drafts<br>Saved<br>More | + | HomeAccessReg@spihost.net via eschoolplus.powerschool.com       8:11 AM (2 minutes ago)         to me →          Dear       Image: Comparison of the second second se                                                                                              | r☆<br>Home A | .ccess | :        |
|           | No recent chats<br>Start a new one                    |   | Reply Forward                                                                                                    |              |        | •        |

## Go to your email to get the link to complete registration.

## Answer challenge questions:

|                                                                     |                     |             |                 |          |  | HomeAccess | × | HomeAccess | ×   + | - | ٥ | ×  |
|---------------------------------------------------------------------|---------------------|-------------|-----------------|----------|--|------------|---|------------|-------|---|---|----|
| $\leftrightarrow$ $\rightarrow$ C $($ esp41pehac.eschoolplus.powers | hool.com/Hom        | eAccess/Cor | ntent/Challenge | .aspx    |  |            |   |            | \$    |   |   |    |
|                                                                     |                     |             |                 |          |  |            |   |            |       |   |   | ** |
| Home Access Center                                                  |                     |             |                 |          |  |            |   |            |       |   |   |    |
| Ch                                                                  |                     | tions       |                 |          |  |            |   |            |       |   |   |    |
| Ch                                                                  | lienge Ques         | stions      |                 |          |  |            |   | _          |       |   |   |    |
|                                                                     | Challenge Questions |             |                 |          |  |            |   |            |       |   |   |    |
| Que                                                                 | tion Answer         |             |                 |          |  |            |   |            |       |   |   |    |
| High<br>Sch                                                         |                     |             |                 |          |  |            |   |            |       |   |   |    |
| Mas                                                                 | ot?                 |             |                 |          |  |            |   |            |       |   |   |    |
| Moti<br>maio                                                        | ers<br>m            |             |                 |          |  |            |   |            |       |   |   |    |
| nam                                                                 | ?                   |             |                 |          |  |            |   | -1         |       |   |   |    |
|                                                                     |                     |             |                 | Continue |  |            |   |            |       |   |   |    |
| _                                                                   |                     |             |                 |          |  |            | _ |            |       |   |   |    |

Set up password:

|                                                                     | Internet HomeAccess X Internet HomeAccess X I + -                                                                                       | ٥ | ×  |
|---------------------------------------------------------------------|----------------------------------------------------------------------------------------------------|---|----|
| ← → C 🔒 esp41p                                                      | ehac.eschoolplus.powerschool.com/HomeAccess/Content/Student/MyProfile.aspx?district=123467203&pwdChange=Y&cqRequire=N&ResetOrRegister=Y |   |    |
|                                                                     |                                                                                                    |   | ** |
|                                                                     |                                                                                                    |   |    |
|                                                                     |                                                                                                    |   |    |
|                                                                     |                                                                                                    |   |    |
| My Account                                                          |                                                                                                    |   |    |
| Name:<br>Address:<br>Logged in as:<br>Email Address:<br>Last Login: | atrick OBrien<br>IRD SE<br>reland, PA 19075<br>obrien766ggmail.com<br>obrien766ggmail.com<br>/12/2020 8:14:05 AM                        |   |    |
| Change Password                                                     |                                                                                                    |   |    |
| New Password:*<br>Confirm New Password:*                            |                                                                                                    |   |    |
| Continue to HomeAcce                                                | s Center Logoff                                                                                                    |   |    |

Select Continue to Home Access Center. You are all done.